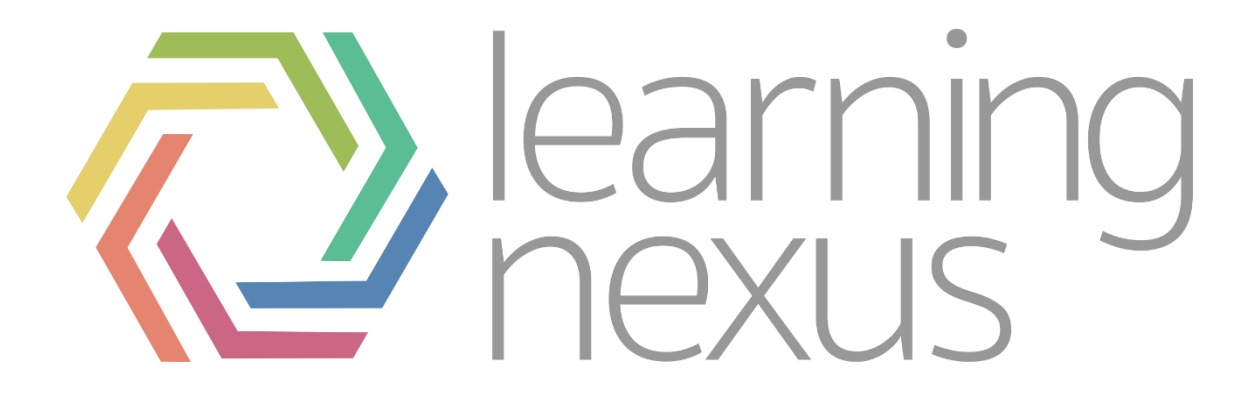

# Cohorts and Course Enrolments

## What are Cohorts?

Cohorts are site-wide or course category-wide groups. The purpose of a cohort is to enable all members of the cohort to be easily enrolled in a course. This can be done using Cohort sync, which, as the name suggests, synchronises cohort membership with course enrolment. Alternatively, a cohort can be manually enrolled in a course.

## Managing Cohorts

#### Creating a cohort

Cohorts can be created by site administrators and other users with appropriate permissions by:

- 1. Go to Administration > Site administration > Users > Accounts > Cohorts
- 2. Click the button labelled "Add new cohort"

| System cohorts   | All cohorts Add ne | w cohort Up | Upload cohorts |                  |         |  |  |
|------------------|--------------------|-------------|----------------|------------------|---------|--|--|
| Search cohort    | Searc              | h           |                |                  |         |  |  |
| Name             | Cohort ID          | Description | Cohort size    | Source           | Edit    |  |  |
| ICT Services 🥂   | 123 🎢              |             | 0              | Created manually | • 🕷 / 🍮 |  |  |
| Schools - TEST 🎢 | Schools - TEST 🎢   |             | 2              | Created manually | • 🕷 / 🕉 |  |  |
| Test Cohort 🎢    | TEST 🎢             |             | 0              | Created manually | • 🗰 🥖 🍮 |  |  |

3. Set the name to a relevant name for the group of users, set context to system, and cohort ID to a relevant id for the group of users(this will be used on the imports under the "Cohort1" header) and set the cohort to visible. Then click "Save Changes".

| Name*     | test       |
|-----------|------------|
| Context   | System •   |
| Cohort ID | testCohort |
| Visible 📀 | 2          |

- 4. To manually add users to a cohort, click the symbol 🗳.
- 5. You can then type usernames into the search box on the right, select the user and click the add button to add them to the cohort.

# Enrolments Via Cohort

### Cohort Self Enrolment

- 1. Search for the course you want to add the rule to in the "Available Courses" tab.
- 2. Once on the course page go to administration > Course administration > Users > Enrolment methods
- 3. On the page select "self enrolment" from the "Add method" dropdown box.
- 4. Once the self enrolment options page has loaded enter the following settings
  - a. Set the custom instance name to "the name of the cohort – self enrolment" or whatever name you want to identify cohort enrolments
  - b. Set allow existing enrolments and allow new enrolments to "Yes"
  - c. Set the default assigned role to "Student"
  - d. Set the Enrolment duration to the period of time you want the user to be enrolled for
  - e. Set the "Only Cohort Members" option to the new cohort

| Custom instance name Allow existing enrolments Yes Yes  Yes  Tenrolment key  Unmask Use group enrolment keys Use group enrolment keys Use group enrolment keys Use group enrolment keys Default assigned role Student  Enrolment duration 0 0 days  Enroller and enrolled user Enroller and enrolled user  Notification threshold 2 weeks  Start date 30 May  2018 13 05 Enable Unenrol inactive after Never V Max enrolled users 0                                                                                                    | ≂Se     | If enrolment                   |     |
|----------------------------------------------------------------------------------------------------|---------|--------------------------------|-----|
| Allow existing enrolments                                                                                                    | Custor  | n instance name                |     |
| Hes       ▼         Allow new enrolments       ●         Yes       ▼         Enrolment key       ●         ●       ● Unmask         Use group enrolment keys       ●         No       ▼         Default assigned role       Student         Student       ▼         Enrolment duration       ●         00       days       ▼         Enrolment duration       ●         00       days       ▼         Enroller and enrolled user       ▼         Notification threshold       ●         2       weeks       ▼         Start date       ●         30       ✓       May       2018       13       05       ▼       Enable         Inenrol inactive after       ●       ●       ●       ●       ●       ●       ●       ●       ●       ●       ●       ●       ●       ●       ●       ●       ●       ●       ●       ●       ●       ●       ●       ●       ●       ●       ●       ●       ●       ●       ●       ●       ●       ●       ●       ●       ●       ●       ●                                                                                                    | Allow   | existing enrolments            |     |
| Allow new enrolments<br>Yes  Yes  Enrolment key  Unmask Use group enrolment keys  Unmask Use group enrolment keys  Unmask Use group enrolment keys  Tenrolment duration Unerrolment duration Unerrolled user  Start date  30  May  2018  13  05  Enable Enable Unenrol inactive after  Never  Max enrolled users  No                                                                                                    | Tes 1   |                                |     |
| Yes ▼<br>Enrolment key  Unmask Use group enrolment keys  Unmask Use group enrolment keys  Unmask Use group enrolment keys  Unerrolment duration Unmask Use group enrolment expires  Enroller and enrolled user ▼ Notification threshold  2 weeks ▼ Start date  30 ▼ May ▼ 2018 ▼ 13 ▼ 05 ▼  Enable End date  30 ▼ May ▼ 2018 ▼ 13 ▼ 05 ▼  Enable Unenrol inactive after  Never ▼ Max enrolled users  0 No ▼                                                                                                    | Allow   | new enrolments 💿               |     |
| Enrolment key  Unmask Use group enrolment keys  No  Default assigned role Student  Enrolment duration  O days  Enable Notify before enrolment expires  Enroller and enrolled user  Notification threshold  2 weeks  Start date  30 May  2018  13  05  Enable Unenrol inactive after  Never  Max enrolled users  No                                                                                                    | Yes 1   | 7                              |     |
| O Unmask Use group enrolment keys No Vo Pefault assigned role Student  Enrolment duration  O days V Enable Notify before enrolment expires Enroller and enrolled user  Notification threshold  2 Weeks V Start date 30 V May V 2018 V 13 V 05 V Enable Unenrol inactive after Never V Max enrolled users 0 No V V V V                                                                                                    | Enroln  | nent key 💿                     |     |
| Use group enrolment keys  No  No  Default assigned role Student Enrolment duration O days  Enroller and enrolled user Enroller and enrolled user Notification threshold C weeks  Start date Start date   |         | 🕀 📄 Unmask                     |     |
| No       ▼         Default assigned role       Student         Student       ▼         Enrolment duration       ●         90       days       ▼         Enrolment duration       ●         90       days       ▼         Enrolment duration       ●         90       days       ▼         Bottom       ■       ■         Notify before enrolment expires       ●         Enroller and enrolled user       ▼         Notification threshold       ●         2       weeks       ▼         Start date       ●         30       ✓       May       2018       ▼       13       ♥       ●       Enable         Indate       ●       ■       ■       ■       Enable         Unenrol inactive after       ●       ■       ■       ■       ■       ■       ■       ■       ■       ■       ■       ■       ■       ■       ■       ■       ■       ■       ■       ■       ■       ■       ■       ■       ■       ■       ■       ■       ■       ■       ■       ■       ■       ■       ■                                                                                                    | Use gr  | oup enrolment keys 🐵           |     |
| Default assigned role<br>Student  Enrolment duration  days  Enable  Notify before enrolment expires  Enroller and enrolled user  Notification threshold  2  weeks  Start date  30  May  2018  13  05  Enable  Lndate  Lndate Lndate  Lndate Lndate Lndat | No 1    | 7                              |     |
| Detault assigned role Student                                                                                                    |         |                                |     |
| student     ▼       Enrolment duration     ●       90     days     ▼       Bander     ●       Notify before enrolment expires     ●       Enroller and enrolled user     ▼       Notification threshold     ●       2     weeks     ▼       Start date     ●       30     ▼     May       2018     ▼     13       05     ▼     ●       10     ▼     ●       2018     ▼     13       0     ▼     ●       0     ●     ●       0     ●     ●       0     ●     ●       0     ●     ●       0     ●     ●       0     ●     ●       0     ●     ●       0     ●     ●       0     ●     ●       0     ●     ●       0     ●     ●       0     ●     ●       0     ●     ●       0     ●     ●       0     ●     ●       0     ●     ●                                                                                                    | Defaul  | t assigned role                |     |
| Enrolment duration                                                                                                    | Stude   | nt 🔻                           |     |
| 90 days ▼ ♥ Enable<br>Notify before enrolment expires ●<br>Enroller and enrolled user ▼<br>Notification threshold ●<br>2 weeks ▼<br>Start date ●<br>30 ▼ May ▼ 2018 ▼ 13 ▼ 05 ▼ ♥ Enable<br>End date ●<br>30 ▼ May ▼ 2018 ▼ 13 ▼ 05 ▼ ♥ Enable<br>Unenrol inactive after ●<br>Never ▼<br>Max enrolled users ●<br>0<br>Only cohort members ●                                                                                                    | Enroln  | nent duration 🔞                |     |
| Notify before enrolment expires  Enroller and enrolled user  Notification threshold  2 weeks  Start date  30  May  2018  13  05  Enable End date  30  May  2018  13  05  Enable Unenrol inactive after  Never  Max enrolled users  0 Only cohort members  No.                                                                                                    | 90      | days 🔻 🗷 Enable                |     |
| Notification threshold<br>2 weeks<br>Start date<br>30<br>30<br>May<br>2018<br>13<br>05<br>We Enable<br>13<br>05<br>We Enable<br>13<br>05<br>We Enable<br>0<br>0<br>0<br>0<br>0<br>0<br>0<br>0<br>0<br>0                                                                                                    |         |                                |     |
| Lindie and ended user ▼<br>Notification threshold ●<br>2 weeks ▼<br>Start date ●<br>30 ▼ May ▼ 2018 ▼ 13 ▼ 05 ▼ ⊯ Enable<br>End date ●<br>30 ▼ May ▼ 2018 ▼ 13 ▼ 05 ▼ ⊯ Enable<br>Unenrol inactive after ●<br>Never ▼<br>Max enrolled users ●<br>0<br>0<br>0<br>0<br>0<br>0<br>0<br>0<br>0<br>0<br>0<br>0<br>0                                                                                                    | Enroll  | or and onrolled upor           |     |
| Notification threshold @<br>2 weeks v<br>Start date @<br>30 v May v 2018 v 13 v 05 v w Enable<br>End date @<br>30 v May v 2018 v 13 v 05 v w Enable<br>Unenrol inactive after @<br>Never v<br>Max enrolled users @<br>0<br>0<br>0<br>0<br>0<br>0<br>0<br>0<br>0<br>0<br>0<br>0<br>0                                                                                                    | Enrola  | er and enrolled user +         |     |
| 2 weeks v<br>Start date<br>30 v May v 2018 v 13 v 05 v w Enable<br>End date<br>30 v May v 2018 v 13 v 05 v w Enable<br>Unenrol inactive after<br>Never v<br>Max enrolled users<br>0<br>0<br>0<br>0<br>0<br>0<br>0<br>0<br>0<br>0<br>0<br>0<br>0                                                                                                    | Notific | ation threshold 💿              |     |
| Start date  Start date  Start    | 2       | weeks 🔻                        |     |
| 30 V May V 2018 V 13 V 05 V Enable<br>End date<br>30 V May V 2018 V 13 V 05 V Enable<br>Unenrol inactive after<br>Never V<br>Max enrolled users<br>0<br>0<br>0<br>0<br>0<br>0<br>0<br>0<br>0<br>0<br>0<br>0<br>0                                                                                                    | Start d | iate @                         |     |
| End date<br>30 V May V 2018 V 13 V 05 V Enable<br>Unenrol inactive after<br>Never V<br>Max enrolled users<br>0<br>0<br>0<br>0<br>0<br>0<br>0<br>0<br>0<br>0<br>0<br>0<br>0                                                                                                    | 30 ¥    | May ¥ 2018 ¥ 13 ¥ 05 ¥ ====    | bl- |
| End date<br>30<br>30<br>May<br>2018<br>13<br>05<br>Enable<br>Unenrol inactive after<br>Never<br>Max enrolled users<br>0<br>0<br>0<br>0<br>0<br>0<br>0<br>0<br>0                                                                                                    |         | Ena                            | DIE |
| 30 V May V 2018 V 13 V 05 V B Enable<br>Unenrol inactive after @<br>Never V<br>Max enrolled users @<br>0<br>Only cohort members @                                                                                                    | End da  | ate 💿                          |     |
| Unenrol inactive after  Never  V Max enrolled users  O Only cohort members  V                                                                                                    | 30 🔻    | May 🔻 2018 🖲 13 🖲 05 🕷 💽 🗆 Ena | ble |
| Never<br>Max enrolled users<br>0<br>Only cohort members<br>No.                                                                                                    | Unenro  | ol inactive after 🐵            |     |
| Max enrolled users  O Only cohort members No                                                                                                    | Never   | T                              |     |
| Max enrolled users  O Only cohort members ON                                                                                                    |         |                                |     |
| 0<br>Only cohort members @                                                                                                    | Max er  | rrolled users 🔞                |     |
| Only cohort members                                                                                                    | 0       |                                |     |
| No                                                                                                    | Only c  | ohort members @                |     |
| 119                                                                                                    | No      | ~ T                            |     |

## Cohort Sync

- 1. Search for the course you want to add the rule to in the "Available Courses" tab.
- 2. Once on the course page go to *administration > Course administration > Users > Enrolment methods*
- 3. On the page select "cohort sync" from the "Add method" dropdown box.
- 5. Once the self enrolment options page has loaded enter the following settings
  - a. Set the custom instance name to "the name of the cohort cohort sync" or whatever name you want to identify cohort enrolments
  - b. Set active to "Yes"
  - c. Pick the assigned cohort from the "cohort" dropdown
  - d. Set the default assigned role to "Student"